## Model No. SP 100 Series

## Firmware Update Guide

This manual explains how to update the firmware of the following machine: SP 100/SP 100SU/SP 100SF

## Important

- In no event shall the company be held liable to customers for damages of any kind resulting from use or loss of use of this software.
- The company shall also not be held liable for any disputes between the customer and third parties resulting from any use or loss of use of this software.
- To make sure that a firmware update has successfully completed, print the configuration page before and after the update.
- Never disconnect the USB cable during a firmware update.
- Disconnect any unnecessary cables from the machine when running a firmware update.
- If necessary, modify power management settings on your computer in advance so that the computer will not enter standby or sleep mode when during a firmware update.
- Before updating the firmware, install Smart Organizing Monitor using the CD-ROM provided with the machine.

To update the firmware, use the Smart Organizing Monitor from Windows.

- 1. On the [Start] menu, click [All Programs].
- 2. Click [Smart Organizing Monitor for SP 100 Series].
- 3. Click [Smart Organizing Monitor for SP 100 Series Status].
- 4. On the [User Tool] tab, click [Printer Configuration].
- 5. On the [System] tab, click [Printer Firmware Update...].
- 6. Click [OK].
- 7. Specify the location of the DWN file, and then click [Open].
- 8. After a message is displayed on the Smart Organizing Monitor to indicate that the firmware update has completed, turn the machine's power Off and then On again.

## Trademarks

Microsoft<sup>®</sup>, Windows<sup>®</sup>, and Windows Vista<sup>®</sup> are either registered trademarks or trademarks of Microsoft Corporation in the United States and/or other countries.

Other product names used herein are for identification purposes only and might be trademarks of their respective companies. We disclaim any and all rights to those marks.